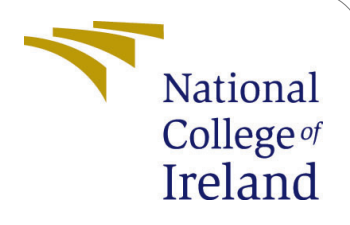

# Edge Alterations as Predictive Biomarkers in Diabetic Retinopathy: A Deep Learning Approach Configuration Manual

MSc Research Project Data Analytics

## Purvesh Lalit Bhave Student ID: X21220182@student.ncirl.ie

School of Computing National College of Ireland

Supervisor: Aaloka Anant

#### National College of Ireland Project Submission Sheet School of Computing

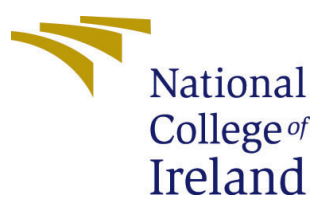

| Student Name:        | Purvesh Lalit Bhave                                           |
|----------------------|---------------------------------------------------------------|
| Student ID:          | X21220182@student.ncirl.ie                                    |
| Programme:           | Data Analytics                                                |
| Year:                | 2023                                                          |
| Module:              | MSc Research Project                                          |
| Supervisor:          | Aaloka Anant                                                  |
| Submission Due Date: | 14/12/2023                                                    |
| Project Title:       | Edge Alterations as Predictive Biomarkers in Diabetic Retino- |
|                      | pathy: A Deep Learning Approach Configuration Manual          |
| Word Count:          | 1500                                                          |
| Page Count:          | 8                                                             |

I hereby certify that the information contained in this (my submission) is information pertaining to research I conducted for this project. All information other than my own contribution will be fully referenced and listed in the relevant bibliography section at the rear of the project.

<u>ALL</u> internet material must be referenced in the bibliography section. Students are required to use the Referencing Standard specified in the report template. To use other author's written or electronic work is illegal (plagiarism) and may result in disciplinary action.

| Signature: |                    |
|------------|--------------------|
| Date:      | 13th December 2023 |

#### PLEASE READ THE FOLLOWING INSTRUCTIONS AND CHECKLIST:

| Attach a completed copy of this sheet to each project (including multiple copies).        |  |
|-------------------------------------------------------------------------------------------|--|
| Attach a Moodle submission receipt of the online project submission, to                   |  |
| each project (including multiple copies).                                                 |  |
| You must ensure that you retain a HARD COPY of the project, both for                      |  |
| your own reference and in case a project is lost or mislaid. It is not sufficient to keep |  |
| a copy on computer.                                                                       |  |

Assignments that are submitted to the Programme Coordinator office must be placed into the assignment box located outside the office.

| Office Use Only                  |  |
|----------------------------------|--|
| Signature:                       |  |
|                                  |  |
| Date:                            |  |
| Penalty Applied (if applicable): |  |

## Edge Alterations as Predictive Biomarkers in Diabetic Retinopathy: A Deep Learning Approach Configuration Manual

Purvesh Lalit Bhave X21220182@student.ncirl.ie

## 1 Introduction

This document outlines the detailed instructions about how the research was conducted, and on what system under and what environment. This manual also discusses the system configuration on which the research was carried out. The manual contains the installation of the necessary library or packages and also the minimum configuration for implementing this project.

#### 2 File Details

Python programming language is used while executing this project. The Jupyter Notebook was used as IDE to implement the desired steps in the methodology.

#### 2.1 Submission

The submitted zip file(x21220182Thesis) contains the code artifact of the implementation, used datasets, a report that documents what is done in the project, and a video presentation of the project.

## 3 System Specification

Based on the image you provided, here is a system specification description:

- Device Name: ASUS\_1898
- Processor: 12th Gen Intel(R) Core(TM) i7-12700H, with a base speed of 2.30 GHz
- Installed RAM: 16.0 GB (15.6 GB usable)
- Device ID: 9322E6B9-DA90-40C5-AC78-7E0A9275E472
- Product ID: 00342-42610-97830-AAOEM
- System Type: 64-bit operating system, x64-based processor
- Pen and Touch: No pen or touch input is available for this display

Windows Specifications:

- Edition: Windows 11 Home Single Language

- Version: 22H2
- Installed on: 6/19/2023
- OS Build: 22621.2715
- Experience: Windows Feature Experience Pack 1000.22677.1000.0

Manufacturer: ASUSTeK COMPUTER INC.

| Device specificat                                                               | ions                                                                                                    | Сору |
|---------------------------------------------------------------------------------|----------------------------------------------------------------------------------------------------|------|
| Device name                                                                     | ASUS_1898                                                                                                    |      |
| Processor                                                                       | 12th Gen Intel(R) Core(TM) i7-12700H 2.30 GHz                                                                     |      |
| Installed RAM                                                                   | 16.0 GB (15.6 GB usable)                                                                                          |      |
| Device ID                                                                       | 9322E6B9-DA90-40C5-AC78-7E0A9275E472                                                                              |      |
| System type                                                                     | 00342-42010-97830-AAUEIN                                                                                          |      |
| Pen and touch                                                                   | ou open of touch input is available for this display.                                                             |      |
| Edition                                                                         | Windows 11 Home Single Language                                                                                   |      |
| Version                                                                         | 22H2                                                                                                    |      |
| Version                                                                         |                                                                                                    |      |
| Installed on                                                                    | 6/19/2023                                                                                                    |      |
| Installed on<br>OS build                                                        | 6/19/2023<br>22621.2715                                                                                           |      |
| Installed on<br>OS build<br>Experience                                          | 6/19/2023<br>22621.2715<br>Windows Feature Experience Pack 1000.22677.1000.0                                      |      |
| Installed on<br>OS build<br>Experience<br>Microsoft Service                     | 6/19/2023<br>22621.2715<br>Windows Feature Experience Pack 1000.22677.1000.0<br>es Agreement<br>re License Terms  |      |
| Installed on<br>OS build<br>Experience<br>Microsoft Service<br>Microsoft Softwa | 6/19/2023<br>22621.2715<br>Windows Feature Experience Pack 1000.22677.1000.0<br>es Agreement<br>re License Terms  |      |
| Installed on<br>OS build<br>Experience<br>Microsoft Service<br>Microsoft Softwa | 6/19/2023<br>22621.2715<br>Windows Feature Experience Pack 1000.22677.1000.0<br>es Agreement<br>are License Terms |      |

Figure 1: System Specifications

## 4 Softwares Used

- Microsoft Excel: Used for initial data exploration.
- Canva: This was used to make the flowcharts.
- Python Programming: Used for implementing the project.
- Jupyter Notebook: This was used as an integrated development environment for carrying out the experiments.

## 5 Downloading the Requirements

Python programming was first installed, and the latest version of Python is advised to download in this case version 3.12.0 was installed. As an integrated development environment, Jupyter Notebook was downloaded from the Anaconda Navigator. This IDE is very common and user-friendly for programmers to use, this IDE can be downloaded from the Anaconda Navigator's Python bundle. In the figure below the dashboard of Anaconda Navigator is shown the dashboard may vary based on the version of the Anaconda Navigator. There are multiple pre-installed IDEs or packages that can be used as per the requirements.

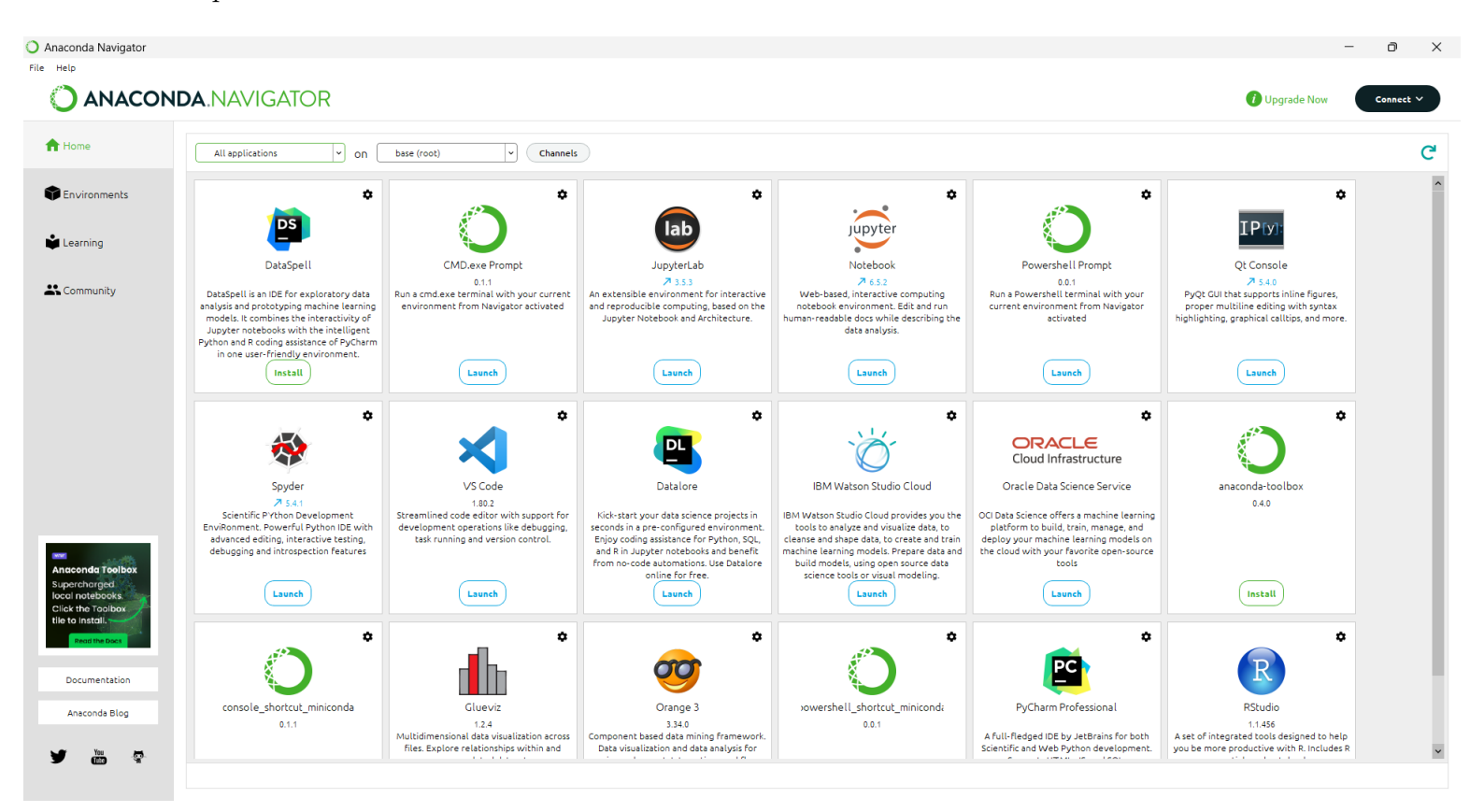

Figure 2: Anaconda Navigator Dasboard

## 6 Project Initiation

Once the installation of the software was done and the desired requirements were met, the implementation of the project was started. Before the initiation of the project, some basic libraries and packages were installed which eases the process of programming. Many more such libraries and packages were installed through out the implementation. The attested screen shot below shows the basic packages that were installed before the implementation.

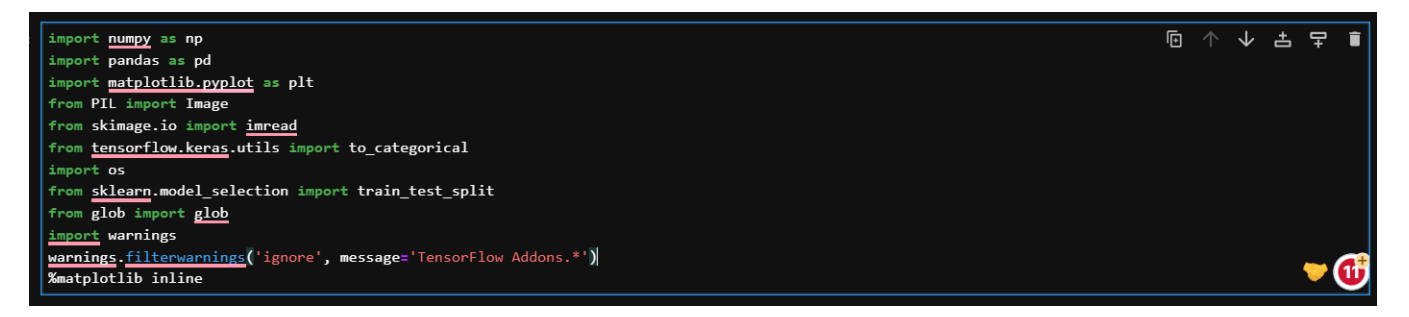

Figure 3: System Specifications

All of the above libraries can be installed if they don't exist on your environment. The pip install command with the name of the package can be used to download and install the desired packages.

#### 6.1 Importing data

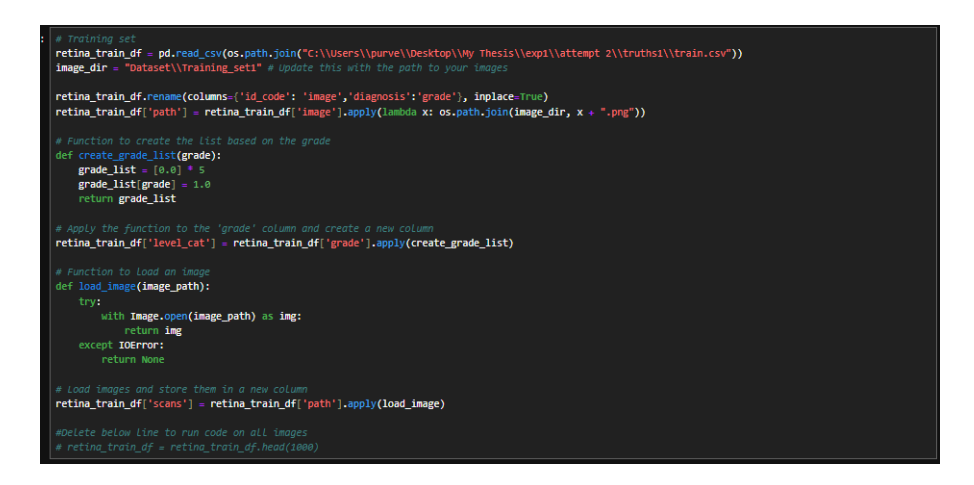

Figure 4: Data Importing

The above code snippet shows the importing the datasets and merging them. This was the first step after starting the project.

#### 6.2 Pre-processing

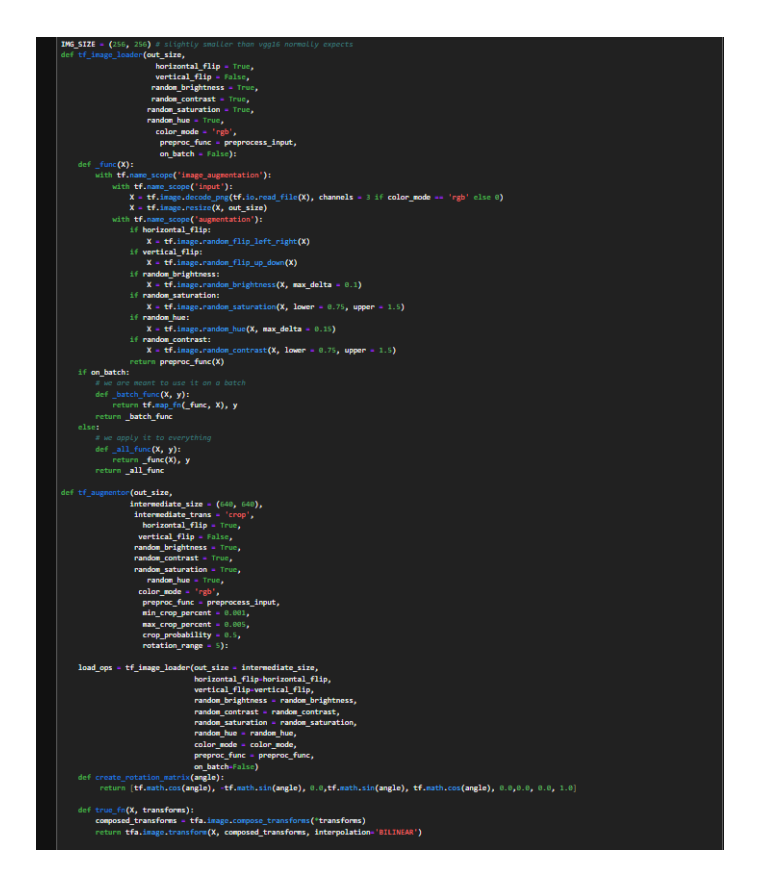

Figure 5: Preprocessing -1

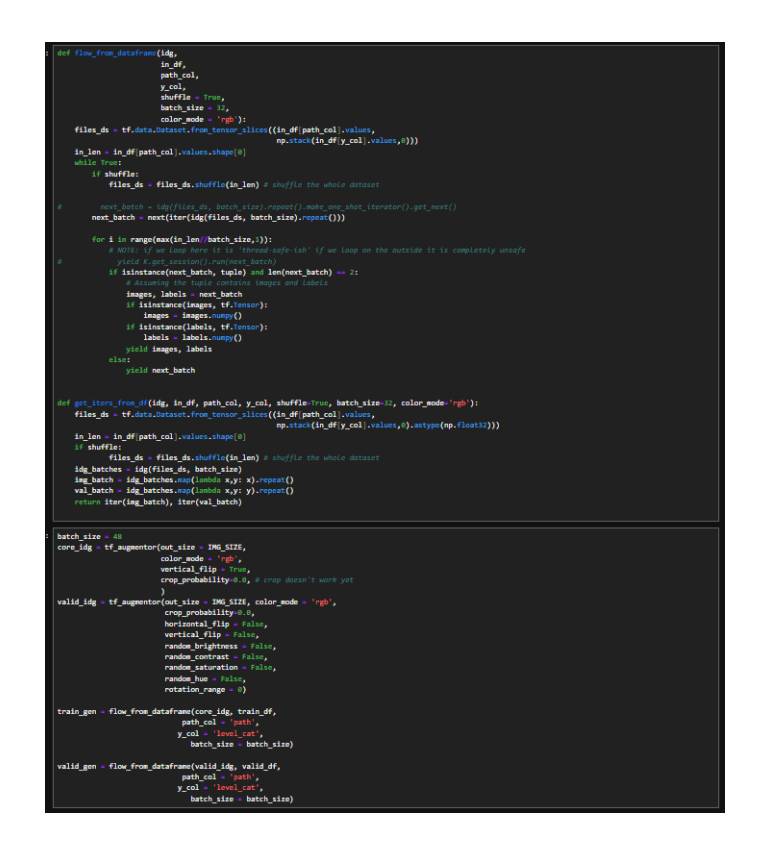

Figure 6: Preprocessing - 2

In this phase of preprocessing multiple different techniques were implemented so that all images are consistent throughout.

#### 6.3 Modeling

| from kersa applications región (sport VADIG as PTModel<br>from kersa applications inception result_ 2 inport inceptionkskerV2 as PTModel<br>from kersa applications inceptions (sport inception) as PTModel<br>from kersa input input (ciokalkvergehoxing20, bonsa, bropost, faut, Con/20,<br>multiply, lands, Batchersanisation)                                                                                                    |
|----------------------------------------------------------------------------------------------------|
| from kernes andels import model<br>support manyor in formation in the support manyor in the support manyor in the support in the support in the     |
| <pre>/// /////////////////////////////////</pre>                                                                                                    |
| pt_depts + bass_pretrained_model_model_ctopec_tage(-1) pt_fatures = bass_pretrained_model(in_lby) # Social nonnectization (oper                                                                                                    |
| bu_features = NatchMerealization()(df_features)<br># Attention exclusing to turn plott in the dawn and of/f<br>attal_ser = CompEd(4, Name_Liter, 1, 1) padding 'same', activation 'rels' (Dropost(6)(dn_features))                                                                                                    |
| <pre>sttl.japer - Com20(i, kennel_ities (i, j), padding='sme', stitution'relub ((sttl.japer)<br/>sttl.japer - Com20(i, kennel_ities(i, j), padding='wiki(stin-rivid)((sttl.japer)<br/>sttl.japer - Com20(i, kennel_ities(i, j), padding='wilid', stitution 'signaid')((sttl.japer)</pre>                                                                                                    |
| <pre>Find it cot to cit of the comments weight = mount ((i, i, i, p.4pt)) wp.2 - consOpt(sept), kend_tize(), i), padding='iame', activation='linear', use_bize='nius, weight=(up_C2_w)) wp.2.toralowize = raise weight = raise weight =</pre> |
| <pre>stud_seture</pre>                                                                                                    |
| pp_max =incailwergpeoingan((ittm_jype))<br>incailie<br>ppinabh(inks x: x(0) / x(1), sme- <sup>1</sup> ks:clid#')((pp_fetures, pp_maxk))<br>pp dr _ browch(in)(zp)(zp)                                                                                                    |
| <pre>s_steps = Deposit(1:3)(Dens(1:1), activation='solu')(ap_de))<br/>or_layer = Demos(ty.shap(-s), activation='solurs')(de_steps)<br/>e Creating the model</pre>                                                                                                    |
| <pre>reting_model = Model(inputs-(in_lay), outputs-(out_layer)) # for 2 accuracy metric # for to 2, accord(in_t, in_ pred);</pre>                                                                                                    |
| return tep_i_categorical_scorecy(in_ft, in_pred, k=)<br># convictor the model<br>return and/convel/fortialres-"sdar",                                                                                                    |
| less' categorical, crossentropy',<br>estrics-('categorical_accuracy', to 2,accuracy())                                                                                                    |
| retina_model.sumary()                                                                                                    |

Figure 7: Model Implementation

The above code snippet shows the model-building process of the Inception ResNet V2 Szegedy et al. (2017), this was the model that was implemented for the classification purpose.

#### 6.4 Evaluation

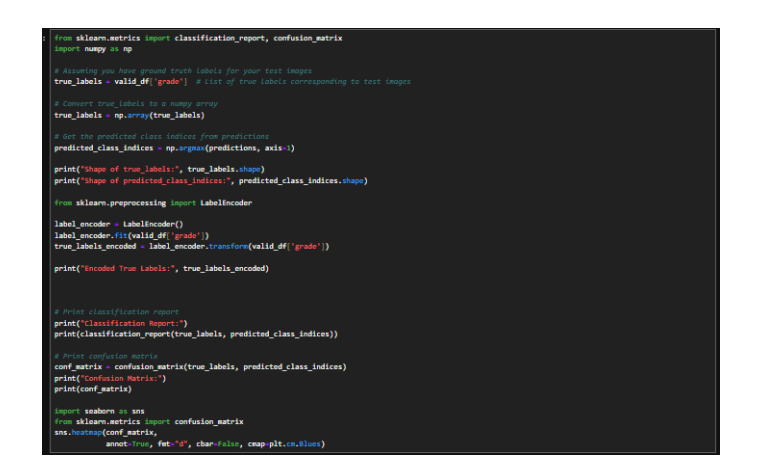

Figure 8: Evaluation Matrix Generation

The above code snippet generates an evaluation rubric that helps in evaluating the implemented model so that we can have a basis for the comparison.

## 7 Edge Methodology

Below are a few code snippets of the implementation of edge methodology.

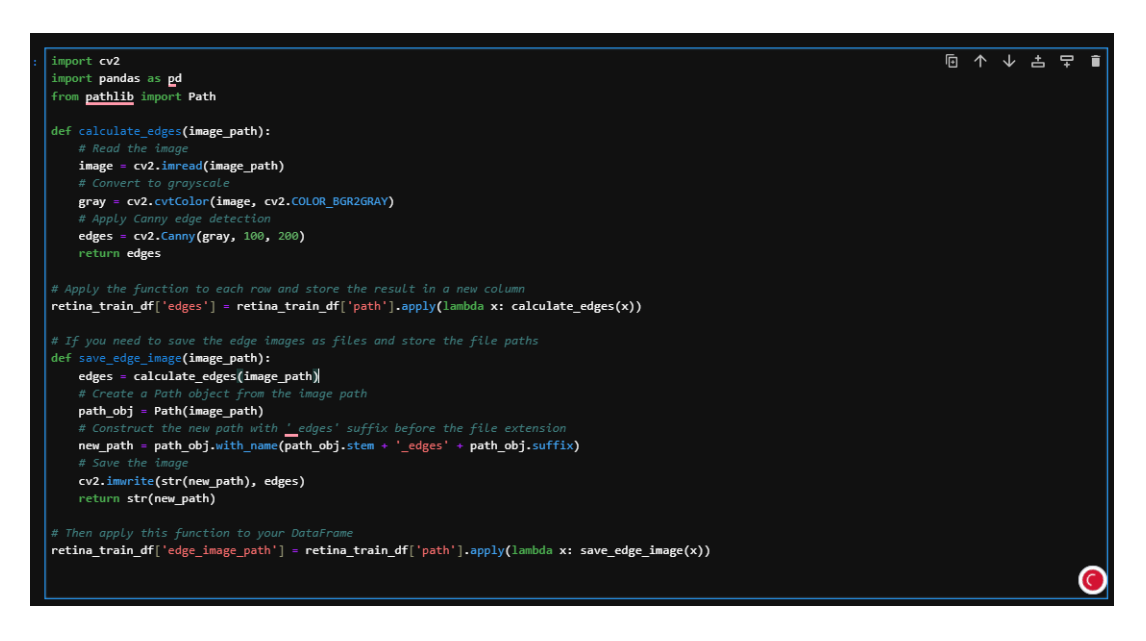

Figure 9: Getting Patterns of Edges

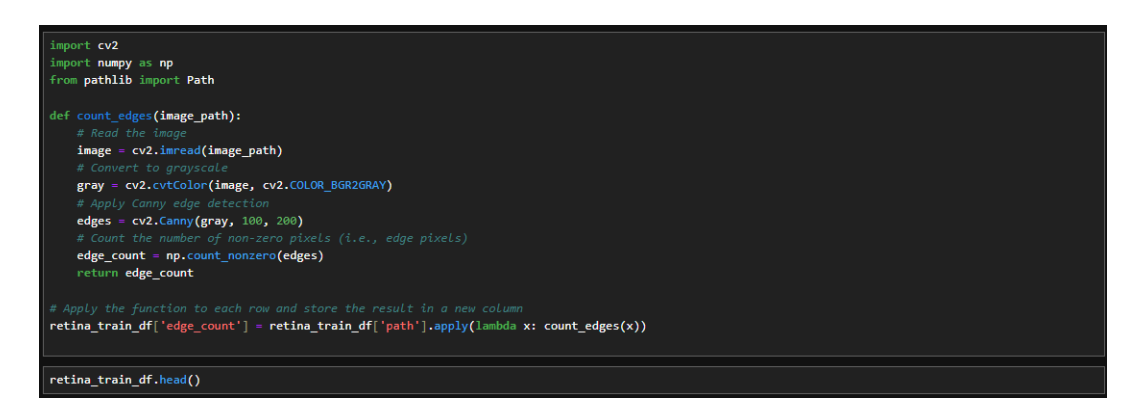

Figure 10: Getting Edge Count and Storing it

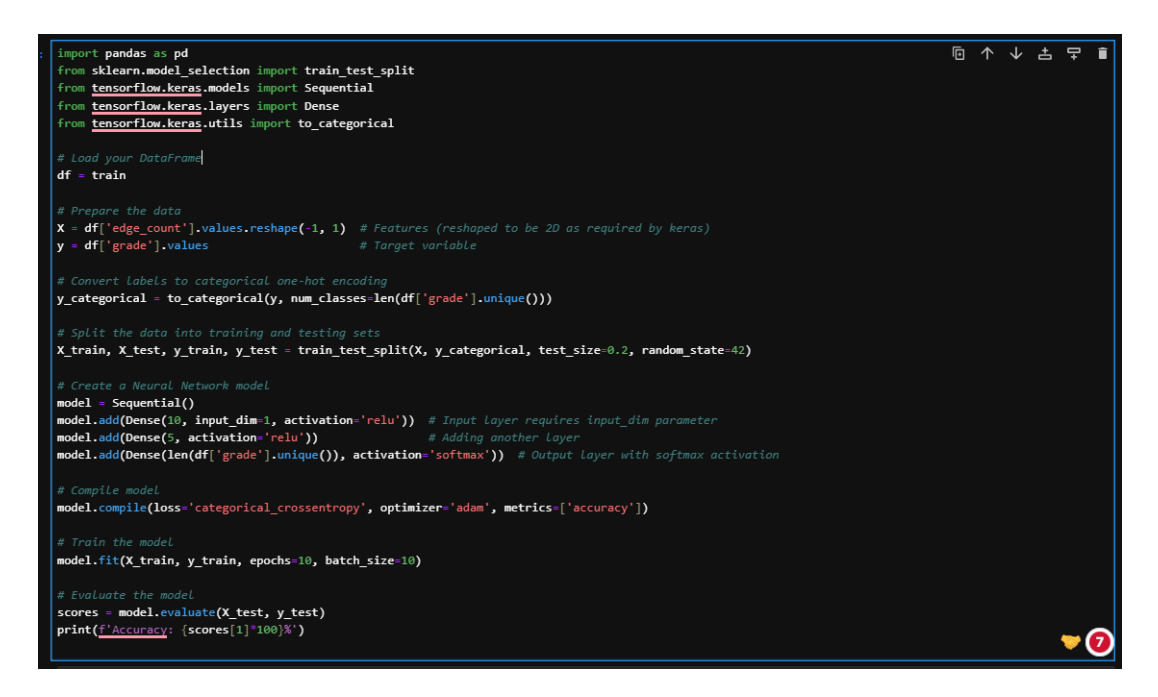

Figure 11: Edge Methodology Modle

## References

Szegedy, C., Ioffe, S., Vanhoucke, V. and Alemi, A. (2017). Inception-v4, inception-resnet and the impact of residual connections on learning, *Proceedings of the AAAI conference* on artificial intelligence, Vol. 31.